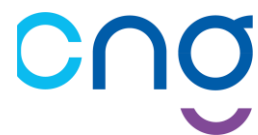

## ELECTIONS PROFESSIONNELLES 2022 DES DIRECTEURS DE LA FONCTION PUBLIQUE HOSPITALIERE

# **Objet :**

# Déclaration sur « SAGA-DIRECTEURS » des éléments utilisés dans le cadre du vote

## Sommaire du document

| 1) Je me connecte à « SAGA-DIRECTEURS »                   | Page 2 |
|-----------------------------------------------------------|--------|
| 2) Je vérifie mon nom, mon prénom et ma date de naissance | Page 4 |
| 3) Je renseigne mes coordonnées                           | Page 6 |
| 4) Je réponds à une des questions « challenge »           | Page 8 |

## Déroulement du processus électoral

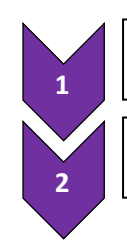

Etape préalable N°1 : S'inscrire sur Plage/Pasrel et Solliciter un "profil" sur le futur SIRH : « SAGA »

Etape préalable N°2 : Validation des profils PLAGE/Pasrel par le CNG

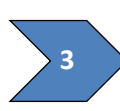

Jusqu'au 15 octobre : Déclaration sur « SAGA-Directeurs » des éléments utilisés dans le cadre du vote

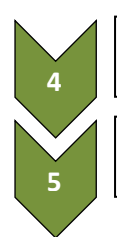

Jusqu'au 10 novembre : Envoi des identifiants et mot de passe de la plateforme : « VOXALY »

1er décembre au 8 décembre : Vote sur la plateforme dédiée : « VOXALY »

#### Liste des abréviations

| ATIH   | Agence technique de l'information sur l'hospitalisation  |
|--------|----------------------------------------------------------|
| CNG    | Centre national de gestion                               |
| DGD    | Département de gestion des directeurs du CNG             |
| PASREL | Portail d'accès aux services en ligne de l'ATIH          |
| PLAGE  | Plateforme de gestion des utilisateurs PASREL de l'ATIH  |
| SAGA   | Système Automatisé de Gestion et d'Accompagnement        |
| SIRH   | Système d'information de gestion des ressources humaines |

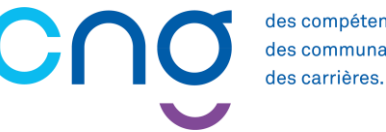

des compétences, des communautés,

#### 1) JE ME CONNECTE A « SAGA-DIRECTEURS »

« SAGA-Directeurs » est accessible à l'adresse suivante :

#### https://saga.cng.sante.fr/connexion/compte-plage

Pour vous, connecter il est nécessaire d'avoir un compte Plage / Pasrel.

Si vous n'avez pas déjà un compte Plage / Pasrel, merci de vous référer aux éléments que vous trouverez sur le site du CNG à la page : https://www.cng.sante.fr/sites/default/files/media/2022-07/PLAGE\_SAGA\_CAS\_N5.pdf

Cliquer sur le logo « Plage »

| (←) → ⊂' ŵ         | 0 🔒 https://saga.cng.sante.fr/connexion/compte-plage | 습            | lii\               |    | = |
|--------------------|------------------------------------------------------|--------------|--------------------|----|---|
|                    |                                                      |              |                    |    |   |
|                    | Authentification<br>Se connecter avec PLAGE<br>Plage |              |                    |    |   |
| Mentions légales A | ccessibilité                                         | @ 2022 Centr | e National de Gest | on |   |

Renseigner votre identifiant « Plage / Pasrel » ainsi que votre mot de passe et cliquer sur « SE CONNECTER »

| Pasrel                                                                          | ₽ SE CONNECTER                                                                         |
|---------------------------------------------------------------------------------|----------------------------------------------------------------------------------------|
|                                                                                 |                                                                                        |
| Connectez-vous à SAGA-directeurs                                                | SAGA-directeurs                                                                        |
| Veuillez renseigner votre identifiant et votre mot de passe.                    | SAGA-Directeurs                                                                        |
| Identifiant * Identifiant perdu ?                                               | Elections professionnelles 2022 des directeurs de la fonction publique<br>hospitaliere |
| Mot de passe * Mot de passe oublié ?                                            | S'inscrire sur Plage/Pasrel et solliciter une habilitation sur « SAGA-<br>directeurs » |
| •                                                                               | https://www.cng.sante.fr/directeurs/elections-professionnelles-                        |
| SE CONNECTER                                                                    | directeurs-2022/je-suis-electeur                                                       |
|                                                                                 | >> J'ai un compte Plage / Pasrel :                                                     |
| Pas de compte Pasrel ? Créez un compte                                          | Cas n°1 : Je connais mon identifiant ainsi que mon mot de passe                        |
| Expiration de mot de passe ? Changer mon mot de passe<br>Documentation de Plage | Cas n°2 : Je connais mon identifiant, mais j'ai perdu mon mot de<br>passe              |

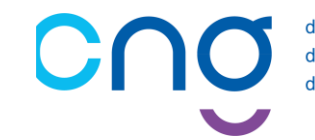

• Sous le carré bleu « CNG00SAGA », cliquer sur « Accéder à l'espace »

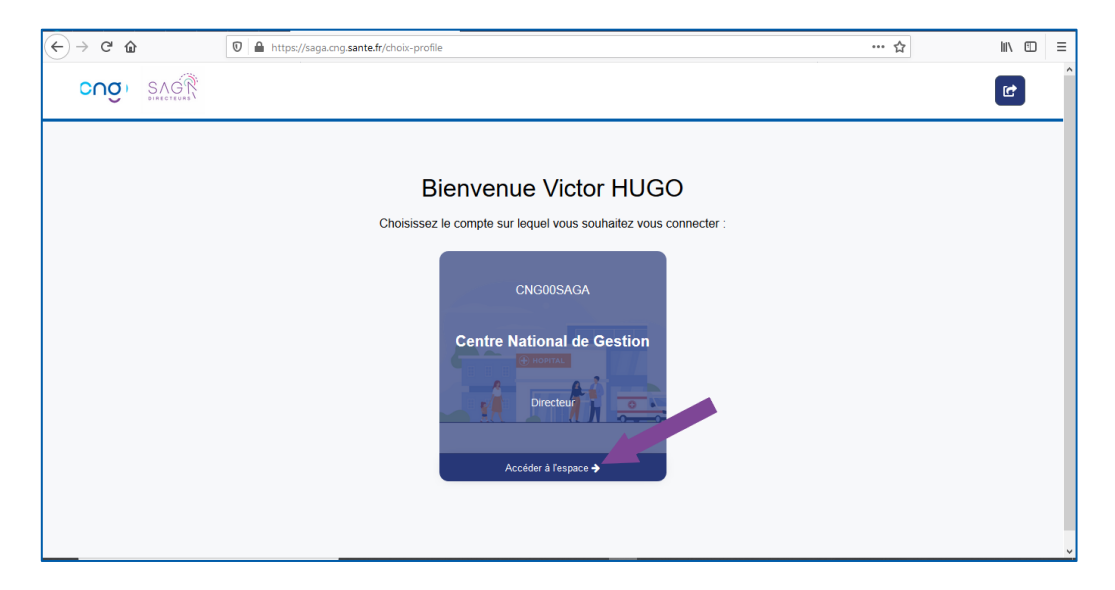

TSVP

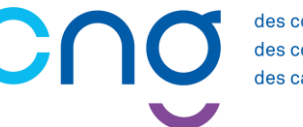

#### 2) JE VERIFIE MON NOM, MON PRENOM ET MA DATE DE NAISSANCE

 Au sein de « Mes données personnelles », vérifier les rubriques « Nom d'usage », « Prénom d'usage » et « Date de naissance »

| C |                                  |                                           |                                |                       |                                           | Victor HUGO 🗸 🔳  | • |
|---|----------------------------------|-------------------------------------------|--------------------------------|-----------------------|-------------------------------------------|------------------|---|
|   |                                  | M                                         | es donnée                      | s persor              | nnelles                                   |                  |   |
|   | 💄 Mon État                       | t civil 🛛                                 | Mes Coordonnées                | ■ Me                  | es Documents                              | ••• Autres 🗸     |   |
|   | Mon état civil                   |                                           |                                |                       |                                           |                  |   |
|   | Nom d'usage<br>HUGO              | Prénom d'usage<br>Victor                  | Nom patronymique<br>HUGO       | Prénom<br>Victor      | Second prénom                             | Troisième prénom |   |
| ( | Date de naissance<br>01/01/1900  | <b>Age</b><br>122                         | Sexe<br>Masculin               |                       |                                           |                  |   |
|   | Pays de naissance<br>FRANCE      | Département de naissance<br>Non Renseigné | Commune de naissance<br>FRANCE | Nationalité<br>FRANCE | Situation au regard du s<br>Non Renseigné | ervice national  |   |
|   | Situation de famille<br>Veuf(ve) | Depuis le<br>01/01/1900                   |                                |                       |                                           |                  | • |

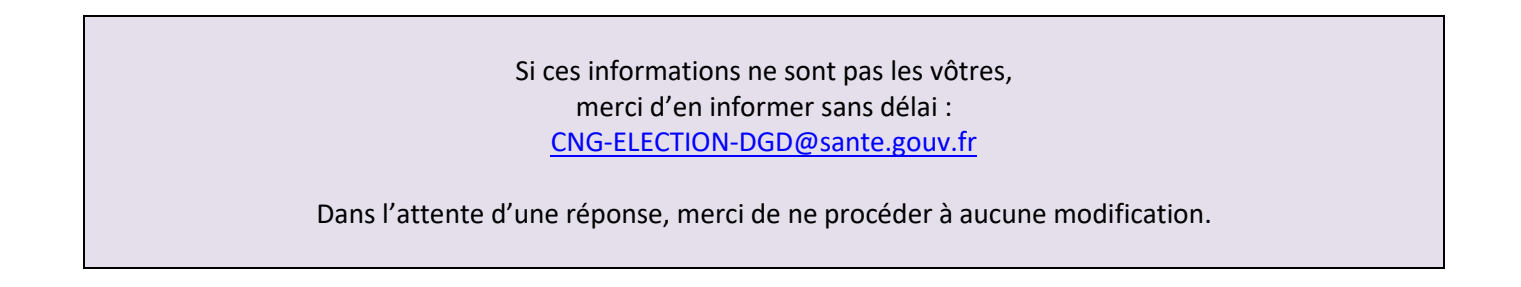

• En cas de changement de nom ou d'une faute de frappe sur votre nom, votre prénom ou votre date de naissance, cliquer sur « Mes Documents », puis sur « Ajouter un document »

| cuâ | SAGR           |             |              | Victor HUGO 🗸 🕑     |
|-----|----------------|-------------|--------------|---------------------|
|     | Mon État civil | Mes données | personnelles | ··· Autros v        |
|     |                |             |              |                     |
|     |                |             |              | Ajouter un document |
|     |                | Aucune of   | ccurrence    |                     |
|     |                | < 1         | >            | Affichage : 12 v    |
|     |                |             |              |                     |

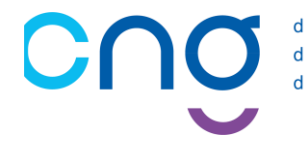

• Dans « Ajouter un document », il convient de nous fournir un document justificatif

|                                  | Ajouter un document                                | ×   |
|----------------------------------|----------------------------------------------------|-----|
| Type de document *               |                                                    |     |
| Carte d'identité                 |                                                    |     |
| Fichier *<br>CNI-Victor-HUGO.pdf | Parcourir Ou glisser votre document dans la fenêti | гe. |
| Nom du ment *                    | Date limite de fin de validité                     |     |
| CNI                              | jj/mm/aaaa                                         |     |
| Commentaires (255 caract         | ères restants).                                    |     |
|                                  |                                                    | li  |
|                                  | Annuler Valider                                    |     |

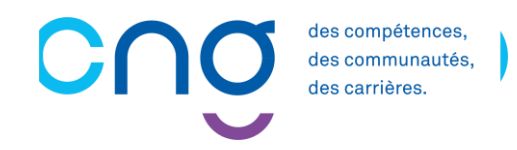

#### 3) JE RENSEIGNE MES COORDONNEES

Il est **obligatoire** de renseigner une adresse électronique, un numéro de téléphone (portable de préférence) ainsi qu'une adresse postale.

• Dans « Mes coordonnées » / « Adresses électroniques », cliquer sur « Ajouter nouvelle adresse »

| Ajouter une adresse électronique |                                       |  |
|----------------------------------|---------------------------------------|--|
| Intitulé *                       | Adresse électronique *                |  |
| Mail Perso                       | victor.hugo@ch.notre-dame-de-paris.fr |  |
| Prioritaire Oui 🔵 Non            | Annuler Valider                       |  |

<u>NB</u>: - Vous pouvez fournir plusieurs adresses électroniques. Auquel cas, merci de veiller à préciser celle qui est « prioritaire ».

- faisant suite à cette saisie, vous recevrez un mail de confirmation contenant un lien sur lequel il vous faudra cliquer pour valider la bonne prise en compte de votre adresse électronique.

Dans « Mes coordonnées » / « Contacts téléphoniques », cliquer sur « Ajouter nouveau numéro »

| Ajouter un numéro de téléphone |                       |  |
|--------------------------------|-----------------------|--|
| Intitulé *                     | Numéro de téléphone * |  |
| Portable professionnel         | 06.78.90.12.34        |  |
| Prioritaire Oui 🗨 Non          | Annuler Valider       |  |

<u>NB</u>: - Dans la mesure du possible, il convient de déclarer un numéro de téléphone portable.

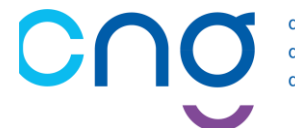

- Vous pouvez fournir plusieurs numéros de téléphone. Auquel cas, merci de veiller à préciser celui qui est « prioritaire ».

• Dans « Mes coordonnées » / « Adresse postale », cliquer sur « Modifier mon adresse »

| Modifier m            | on adresse ×         |
|-----------------------|----------------------|
| Numéro et Voie *      |                      |
| 93, place du Panthéon |                      |
| Complément adresse 1  | Complément adresse 2 |
| Code postal *         | Commune *            |
| 75005                 | PARIS                |
| Pays *                |                      |
| FRANCE ~              |                      |
|                       |                      |
|                       | Annuler Valider      |

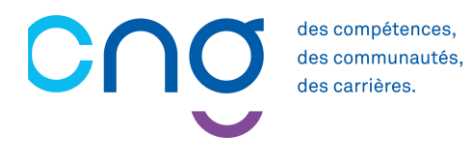

#### 4) JE REPONDS A UNE DES QUESTIONS « CHALLENGE »

Il est obligatoire de communiquer au CNG une réponse à l'une des questions « challenge » proposées.

<u>ATTENTION :</u> La réponse à cette question challenge est nécessaire pour prendre part aux votes pour les élections professionnelles de décembre 2022.

• Dans « Autres », cliquer sur « Question Challenge pour les élections »

|                               | Mes données     | personnelles  |                    |
|-------------------------------|-----------------|---------------|--------------------|
| A Mon État civil              | Mes Coordonnées | Mes Documents | ··· Autres ^       |
| Question Challenge pour les é | elections       |               | Question Challenge |

• Cliquer sur le menu déroulant « Question Challenge » et sélectionner une question

| uestion Challenge pour les élections                               |                         |         |         |
|--------------------------------------------------------------------|-------------------------|---------|---------|
| ttention, la question et la réponse indiquées ci-dessous ser       | nt consultables par les |         |         |
| estionnaires du CNG dans le cadre de l'organisation des élé        | ctions.                 |         |         |
|                                                                    |                         |         |         |
| uestion Challenge *                                                |                         |         |         |
| Sélectionner une question                                          | ~                       |         |         |
| Sélectionner une question                                          |                         |         |         |
| Quel est le nom de votre premier animal de compagnie ?             |                         |         |         |
| Quel est votre auteur(e) préféré(e) ?                              |                         |         |         |
| Quel est votre plat préféré ?                                      |                         |         |         |
| Quelle a été la destination de votre premier voyage à l'étranger ? |                         |         |         |
| Quelle est la marque de votre première voiture ?                   |                         |         |         |
| Quelle est votre couleur préférée ?                                |                         |         |         |
|                                                                    |                         | Annuler | Valider |
|                                                                    |                         |         | Vallaol |

• Renseigner une réponse et cliquer sur « Valider »

| Question Challenge pour les élections                                                                                              |                                 |         | ^       |
|----------------------------------------------------------------------------------------------------|---------------------------------|---------|---------|
| Attention, la question et la réponse indiquées ci-dessous seroni<br>gestionnaires du CNG dans le cadre de l'organisation des élect | t consultables par les<br>ions. |         |         |
| Question Challenge *                                                                                                    |                                 |         |         |
| Quelle a été la destination de votre premier voyage à l'étranger ?                                                                 | ~                               |         |         |
| Votre réponse <sup>de</sup> suractères restants). *                                                                                |                                 |         |         |
| Naples                                                                                                    |                                 |         |         |
|                                                                                                    |                                 |         |         |
|                                                                                                    |                                 | Annuler | Valider |

<u>NB</u> : La réponse à votre « question challenge » doit contenir de 6 à 20 caractères.